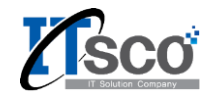

# **미플 서비스 매뉴얼** <sup>오픈마켓 가입 가이드</sup>

☆ MIDDLE PLATFORM

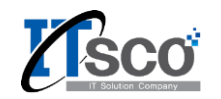

# 1. 사전 준비 서류

#### 공통 서류 : 사업자 등록증 사본 1부, 통신판매업 신고증 사본 1부, 인감증명서 사본 1부 (법인 / 개인), 통장 사본 1부 (법인/개인) (가입 전 통신판매업을 필히 신고하여야 합니다.)

| 쇼핑몰  | 특이사항                                                                               | 제출방법                                                                                                    | 가입 주소                                                                                   |
|------|------------------------------------------------------------------------------------|----------------------------------------------------------------------------------------------------|-----------------------------------------------------------------------------------------|
| G마켓  | -                                                                                  | 팩스(02-589-8845)                                                                                                    | https://sslmember2.gmarket.co.kr/Registration/MemberRegistrationSeller                  |
| 옥션   | -                                                                                  | 온라인 제출                                                                                                    | https://memberssl.auction.co.kr/Membership/Signup/ChoiceMemberType.aspx?frm<br>=hometab |
| 11번가 | API KEY를 받기 위한 과정이 필요                                                              | 온라인 제출                                                                                                    | http://www.11st.co.kr/register/memberSubscribeOneIDForm.page                            |
| 쿠팡   | -                                                                                  | 온라인 제출                                                                                                    | https://wing.coupang.com/vendor/sign-up/certifications                                  |
| 티몬   | -                                                                                  | 온라인 제출                                                                                                    | https://spc.ticketmonster.co.kr                                                         |
| 위메프  | 등기사항증명서 <b>1</b> 부(법인)                                                             | 온라인 제출                                                                                                    | https://wpartner.wemakeprice.com                                                        |
| 네이버  | 가입 시 개인 아이디 필요,<br>법인등기사항전부증명서 1부(법인)                                              | 온라인 제출                                                                                                    | https://sell.smartstore.naver.com                                                       |
| 인터파크 | 가입 시 개인 아이디 필요,<br>개인 사업자인 경우 인터파크<br>회원명이 대표자명일 경우<br><mark>무서류</mark> 가입이 가능합니다. | 법인 사업자 :<br>우편 : 서울특별시 구로구 디지털로31길 61 신세계<br>아이앤씨디지털센터 2층 셀러지원팀 서류 담당자앞<br>개인 사업자 :<br>E-mail: <u>sellerjoin@interparkcs.com</u><br>*이메일 발송 1시간 후 아래 번호로 확인 전화 필요<br>문의전화 : 1544-4155 | https://incorp.interpark.com/member/memberjoinclause.do?_method=initial                 |

- 가입하신 정보와 제출하신 서류 정보가 일치해야 승인 처리가 가능합니다.(사업자등록증, 통신 판매 신고증도 일치해야 함)
- 서류 미제출 시 가입이 불가할 수 있습니다.

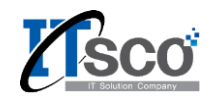

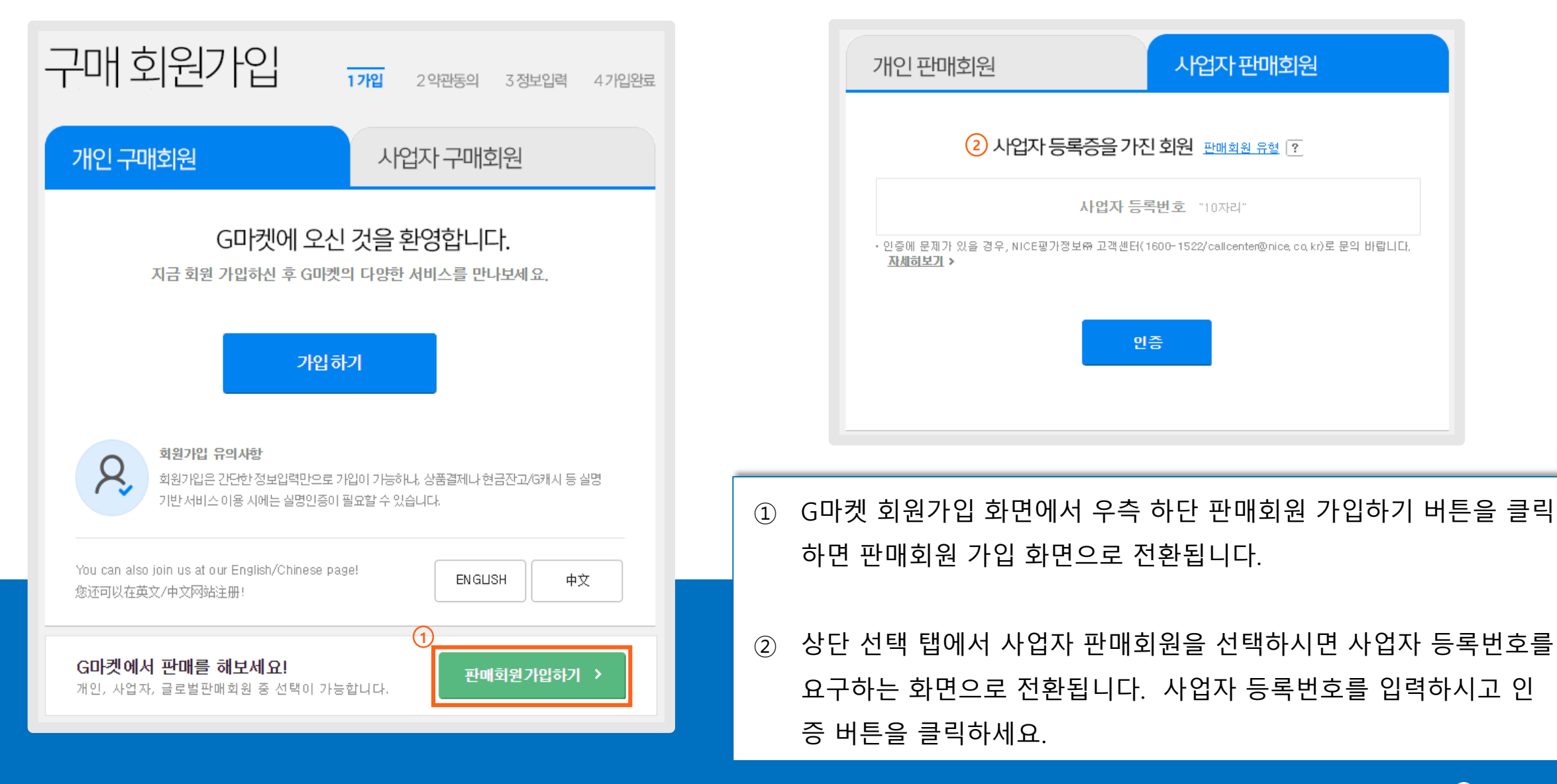

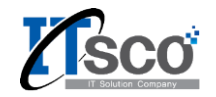

- G마켓 비밀번호는 영문, 숫자, 특수문자를 조합하여 6~15
   자 이내로 만들어야 합니다.
- ② G통장 비밀번호로 영문, 숫자, 특수문자를 조합하여 6~15
   자 이내로 만들어야 하며 G마켓 비밀번호와 일치하면 안됩니다.
- ③ 담당자는 대표자와 다른 사람을 입력해도 무방하며, 담당자이름과 담당자 휴대폰 번호는 일치해야 합니다.

| 판매 회원가입                          | 1 가입     | 2 약관동의    | 3 정보입력     | 4기입완료  |
|----------------------------------|----------|-----------|------------|--------|
|                                  |          |           |            |        |
| 홍길동                              |          |           |            |        |
| ID를 만들어주세요 띄어쓰기 없이 영/숫자          | ŀ6−10자   |           |            | ~      |
| 1 비밀번호 입력 6-15자의 영문 대소문자, 중      | 운자 및 특수원 | 문자 조합     |            | ð      |
| 위의 비밀번호를 다시 입력해주세요.              |          |           |            | ¢      |
| 2 G통장 비밀번호 입력 6-15자의 영문 대소       | 신문자, 숫자  | 및 특수문자 조  | 합          | Ð      |
| 위의 비밀번호를 다시 입력해주세요.              |          |           |            | ¢      |
| <b>G통장</b> G마켓전용 사이버계좌입니다. 일반 비원 | 밀번호와 동일  | 일한 번호로 사용 | 용할 수 없습니다. |        |
| 3 담당자이름 (반드시 실명을 입력해 주세)         | 요)       |           |            |        |
| 010 🗸 담당자 휴대폰번호                  |          |           |            | $\sim$ |
| 담당자 전화번호                         |          |           |            |        |
| 담당자 이메일                          |          |           | 직접입력       | ~      |

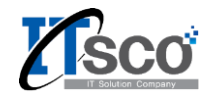

- 해당 체크박스를 선택 시 담당자에 입력한 정보와 동일한 정보가 정 산 담당자에 입력됩니다.
- ② 정산대금 수신방법을 선택합니다. 판매예치금과 계좌송금 중 편하신 방법으로 선택하시면 됩니다.
- ③ 통신판매업 신고 여부를 입력합니다. 만일 아직 신고가 되지 않은 상
   태면 미신고 사유를 입력하여야 합니다. 신고가 된 상태라면 신고번
   호를 입력하시면 됩니다.
- ④ G마켓의 임의 할인 동의 여부와 제휴채널 대행서비스 동의 여부를 선택합니다. 동의 안함을 선택하여도 무방합니다.

|   | $\sim$       |                |                                      |                    |                       |              |                 |        |
|---|--------------|----------------|--------------------------------------|--------------------|-----------------------|--------------|-----------------|--------|
| 9 | $\odot$      | 남당사외           | 가 성산 남당사가 동일 i                       | 합니나.               |                       |              |                 |        |
| - | 정산덤          | 당자아            | 2                                    |                    |                       |              |                 |        |
|   | 010          | $\sim$         | 정산담당자 휴대폰법                           | 비호                 |                       |              |                 | $\sim$ |
|   | 정산담당자 전화번호   |                |                                      |                    |                       |              |                 |        |
|   | 정산덤          | 남당자 이          | 메일                                   |                    |                       |              | 직접입력            | $\sim$ |
|   | 팩스번          | <u></u>        |                                      |                    |                       |              |                 |        |
|   | 고객등          | 대 전회           | 번호                                   |                    |                       |              |                 |        |
| 2 | 정산다          | 금 수신           | 방법                                   | <b>S</b>           | 판매예치금                 |              | 🕑 계좌송           | 금      |
|   | 판매예켜<br>정보 및 | 치금 수신<br>계좌 변경 | 후 송금신청을 하실 때에도<br>경 신청 메뉴에서 서류를 접수   | 하셔야 힡              | !니다.                  |              |                 |        |
|   | 계좌번          | <u></u>        |                                      |                    | $\checkmark$          |              | 은행선택            | $\sim$ |
|   | 예금주          | 명              |                                      |                    | $\checkmark$          |              | 계좌 유효:          | 성 확인   |
| 3 | 통신핀          | 년에 업 <b>에</b>  | 신고하셨습니까? ?                           | <b>⊘</b>           | 예                     |              | 🕗 아니오           | 2      |
|   | 통신 편         | 한매업 신          | 신 <b>고 번호</b> "년도-지역-4지              | 리번호"               | 형식 (통신판매업             | 갑신고형         | 증 제출요망)         |        |
|   | 업태           |                |                                      |                    | 업종                    |              |                 |        |
| 4 | G마켓          | 지원 할           | 민동의 ?                                | <b>S</b>           | 동의함                   |              | ⊘ 동의 [          | 안함     |
|   | 제휴차          | 널 프로           | 모션 대행서비스 동의여                         | 부                  | S의함                   | 핰            | ⊘ 동의 연          | 반함     |
| - | 제휴채님<br>가격비: | 널 프로모<br>교 사이트 | 션 대행서비스에 동의하고, 실<br>를 통한 주문 발생시 판매가의 | \$품등록 →<br>  2%가 사 | N, 포털가격비교<br>데비스 이용료로 | 1 사이트<br>부과됩 | 트에 노출 동의<br>니다. | 한 경우,  |

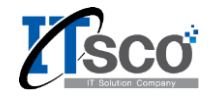

- ① 해당 사업장의 간이과세자 여부를 선택하시면 됩니다.
- ② G마켓 공개미니샵 사이트 주소를 입력합니다. 영문,숫자 조합 최대 20자까지 입력 가능합니다.
- ③ G마켓 광고 수신 동의 여부입니다. 동의하지 않아도 무방합니다.

| 1 간이과세자 여부 < 간이과세자 🔗 일반과세자(면세사업자포함)                                          |
|------------------------------------------------------------------------------|
| 사업자 등록 상 주소 우편번호 검색                                                          |
| 지번주소 1                                                                       |
| 지번주소 2                                                                       |
| 도로명주소 1                                                                      |
| 도로명주소 2                                                                      |
| 공개미니샵 이름                                                                     |
| 2 http://minishop.gmarket.co.kr/ 주소를 입력해주세요. 0/20 영문, 숫자                     |
| 간단한 소개말을 작성해 주세요.<br>소개말은 판매자 관리 프로그램 ESM PLUS에서 수정이 가능합니다.                  |
| ③ 쇼핑 메일 SMS 수신                                                               |
| 할인쿠폰, 특가상품 이벤트정보를 받아보세요!<br>(거래정보-결제 교환, 환불 등과 관련된 내용은 수신동의 여부와 관계없이 발송됩니다.) |
| 처음으로 확인                                                                      |

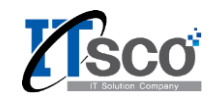

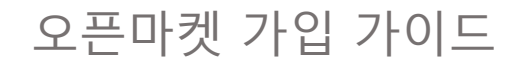

| AUCTION. 회원가입                  |                                                  |                                            |
|--------------------------------|--------------------------------------------------|--------------------------------------------|
| <sup>앞으로의 인<br/>옥션에 오신 것</sup> | <sup>터넷쇼핑</sup><br>을 환영합니다                       | ▶ 실명확인 회원님의 실명여부를 확인합니다.                   |
| 구매회원 가입                        | 판매회원 가입/전환                                       | · 대표자명                                     |
| 개인 구매회원(외국인포함) 회원가입            | 개인 판매회원<br>사업자등록을 하지 않은 개인판매회원(구매도 가능) 회원가입 회원전환 | 2 인증받기                                     |
| 만14세 이상 가능                     | 사업자 판매회원 회원기입 회원전환                               |                                            |
| 사업자 구매회원                       | 사업자등록증을 보유한 사업자판매회원(구매도 가능)                      | ① 옥션 회원가입 목록에서 사업자 판매회원의 회원가입을 클           |
| 사업자등록증을 보유한 구매회원               | <b>글로벌셀러</b> 국내사업자 해외사업자                         | 릭하십시오. 만일 기존의 아이디가 있다면 회원전환 버튼을<br>클릭하십시오. |
|                                |                                                  |                                            |
|                                |                                                  | ② 이용약관을 확인하시고 동의하신 다음 사업자 등록 번호와           |
|                                |                                                  | 내표자명을 입력하고 인증받기 버튼 클릭하면 다음 와면으<br>로 진행됩니다. |
|                                |                                                  |                                            |

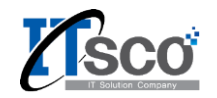

- 기본정보를 입력 후 비밀번호 찾기 힌트를 선택
   하여야 합니다.
- ② 대표자 본인인증은 대표자 본인 휴대전화를 통하여 인증이 가능합니다.
- ③ 담당자는 꼭 대표자와 동일하게 입력하실 필요는없습니다.
- ④ 문자로 옥션 정보를 받아보는 수신 여부입니다.아니오를 선택하여도 무방합니다.
- ⑤ 이메일로 옥션 정보를 받아보는 수신 여부입니다.아니오를 선택하여도 무방합니다.

| AUCTION.<br>- 사업자 판+구매       | 회원<br>회원가입 정보입력 가입완료                                                                                                    |
|------------------------------|----------------------------------------------------------------------------------------------------|
| · 기본정보                       | ★ 표시는 필수 입력 항목입니다. 반드시 입력해주시기 바랍니다. ✔ 표시항목은 법규정에 의하여 상품상세정보 페이지 하단에 명시됩니다.                                                                                        |
| <ul> <li>✓ 0ŀ01⊑1</li> </ul> | 중복체크 띄어쓰기 없는 영문, 숫자로만 4~ 12자                                                                                                    |
| ★비밀번호                        | 비밀번호 도움말 영문, 숫자, 특수문자 조합 6~ 15자, <b>최근 사용했던 비밀번호는 사용할 수 없습니다.</b>                                                                                                 |
| ★비밀번호 확인                     |                                                                                                    |
| 1 * 비밀번호 찾기 힌트               | 질문을 선택해 주십시오. ▼<br>답변용 입력해 주세요.(10자이내)                                                                                                    |
| 사업자정보                        |                                                                                                    |
| ✔ 상호명 (사업체명)                 | ✔ 사업자등록번호                                                                                                    |
| ✔ 사업자구분                      | ◎ 법인사업자 ◎ 개인사업자 ◎ 간이사업자 법인사업자와 개인사업자는 "일반사업자"로 표기됩니다.                                                                                                    |
| 2 ✓ 대표자 (실명)                 | 본인인증 띄어쓰기없이 등록합니다.                                                                                                    |
| * 법인등록번호                     |                                                                                                    |
| * 종목/업태                      | - 종목 입태                                                                                                    |
| * 사업장 소재지                    | 우편번호찾기         나머지 주소 입력                                                                                                    |
| 3 ★ 담당자 성명                   | 띄어쓰기없이 등록합니다.                                                                                                    |
| ✔ 전화/팩스번호                    | •전화 선택 ▼                                                                                                    |
| * 휴대폰번호                      | 010 ▼                                                                                                    |
| ④ ★ SMS 수신여부                 | · 이벤트와 쇼핑에 대한 정보를 SMS로 받아보시겠습니까?<br>◉ 예                                                                                                    |
| * 이메일                        | @          중복체크                                                                                                    |
| 5 * 이메일 수신 여부                | ·옥션 메일 수신 회원에게는 매주 옥션 포인트등을 드리며 이메일 특가상품 등 다양한 이벤트 정보를 드립니다.<br>이벤트와 쇼핑에 대한 정보를 이메일로 받아보시겠습니까?<br>④ 예        이메일 수신거부와 상관없이 거래 관련 이메일, 회사의 주요정책 관련 공지메일 등은 발송됩니다. |

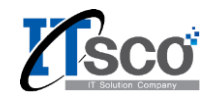

- 통신판매업 신고 여부를 입력합니다. 만일 아직 신 고가 되지 않은 상태면 미신고 사유를 하시고, 신고 가 된 상태라면 신고번호를 입력하시면 됩니다.
- ② 휴대폰 인증은 대표자 본인 휴대전화를 통하여 인증
   이 가능합니다. 대표번호는 다른 번호를 등록할 수
   있습니다.
- ③ 제휴채널 프로모션 대행 서비스에 대한 동의 여부입
   니다. 해당 서비스의 설명을 읽어 보시고 동의여부
   를 선택하십시오.
- ④ 옥션에서 임의로 할인을 하는 것에 대한 동의 여부입니다.
- ⑤ 스토어 주소는 영어와 숫자 조합으로만 가능합니다.

| • 판매자 인증정보                   | 옥션에서 상품을 판매하시려면 판매자 인증정보를 입력하셔야 한                                                                                                    | 합니다.  |
|------------------------------|----------------------------------------------------------------------------------------------------|-------|
| 1 통신판매업신고                    | <ul> <li>통신판매업에 신고하셨습니까? ◎ 예 ● 마니오<br/>사업자회원의 경우구매안전서비스 이용증을 발급 받으신 후, 통신판매업 신고를 하셔야 합니다.<br/>통신판매업 신고로 하지 않으시면, 관련 법령에 따라 500만원 이하의 과태료및 시정조치, 영업정지 등의 행정처분을 받을 수도 있습니다.</li> <li>통신판매업 신고 방법 &amp; 안내</li> <li>통신판매 미신고 사유를 입력하여 주세요. (정확하게 입력해주세요)</li> <li>● 신고준비중(일반/간이과세자) ● 사업중단(폐업,휴업) ● 비영리단체 ● 기타</li> </ul> |       |
| 2 휴대폰 인증                     | 010 🔽 - 🦳 - 🧰 휴대폰인증) 판매자는 정확한 정보 확인을 위해 휴대폰인증을 꼭 받으셔야 합니다.                                                                                                    |       |
| * 대표번호 설정                    | ◉ 인증휴대폰변호 🔍 다른번호등록 🔍 다음에 등록함                                                                                                    |       |
| ★ 송금계좌 인증                    | • 은행명 전택하세요 ▼ • 계좌번호 · '-'없이 숫자만 입력해 주세요<br>판매자 신원 확인을 위해 판매대금을 송금 받을 본인 계좌를 최소 1개 이상 등록하셔야 합니다.<br>개인회원인 경우 [예금주명=목선회원명], 사업자회원인 경우 [예금주명=사업자(체)명], [예금주명=대표자성명]이 일치하셔야 합니다. 지세히보기                                                                                                    |       |
| * 송금방법 설정                    | ◎ 온라인 송금 ◎ 판매예치금으로 적립                                                                                                    |       |
| 3 제휴채널 프로모션<br>대행서비스<br>동의여부 | 제휴채널에 노출 시 당사가 자동으로 할인/쿠폰 지원하도록 설정하시겠습니까?<br>('제휴채널 프로모션 대행서비스에 '동의하고, 상품등록 시, 포털가격비교 사이트에 노출 동의한 경우, 가격비교 사이트를 통한 주문 발생시 판매<br>2%가 서비스 이용료로 부과됩니다.)<br>④ 동의함                                                                                                    | i가의   |
| 4 옥선할인 프로그램                  | <ul> <li>● 동의함</li> <li>● 동의안함</li> <li>목선 확인지원 프로그램에 동의하시면 목선의 즉시할인, 가격비교할인 지원을 받을 수 있으며 동의하지 않을 경우에는 판매자가 등록한 금액으로만 판매</li> <li>다.</li> </ul>                                                                                                    | 1가 됩니 |
| • 스토어 정보                     |                                                                                                    | 1만내)  |
| • 스토어 이름<br>(판매자 넉네임)        | 스토어이름(판매자닉네임) (한글, 영문, 숫지만 입력가능)<br>등록하신 닉네임은 상품 판매와 관련된 판매자 정보가 노출되는 모든 공간에서 아이디를 대신해 노출됩니다.<br>당사의 약판에 위배되는 불법물이나 사회적 도덕적으로 부적합한 문구 등은 사용 불기합니다.<br>띄어쓰기 없이 한글과 영문,숫자를 혼합하여 1~20바이트까지 입력해 주세요.                                                                                                    |       |
| 5 스토머 주소                     | http://stores.auction.co.kr/ <mark>스토어주소</mark> 영문, 숫자 20자 이내(한글, 특수문자제외)                                                                                                    |       |
| ● 스토어 소개                     | 스토어에 오신 것을 환영합니다.       17/90         · 줄바꿈은 적용되지 않습니다.(노출 영역에 따라 자동 적용)       *         • 타쇼핑몰 및 개인 사이트 등의 외부 URL 정보 입력 시 임의 삭제 될 수 있습니다.       *                                                                                                    |       |

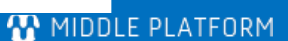

- ③ 모든 정보를 입력완료후 회원가입 버튼을 클릭 시 회원가입이 완료됩니다.
- ② 동의 하지 않습니다를 선택하여도 무방합니다.
- 찾아보기 버튼을 눌러 사업자등록증, 통신판매업신고증 파일을 선택하여 등록합니다. 서류가 제대로 등록되지 않으면 회원 가입이 정상적으로 이루어지지 않습니다.

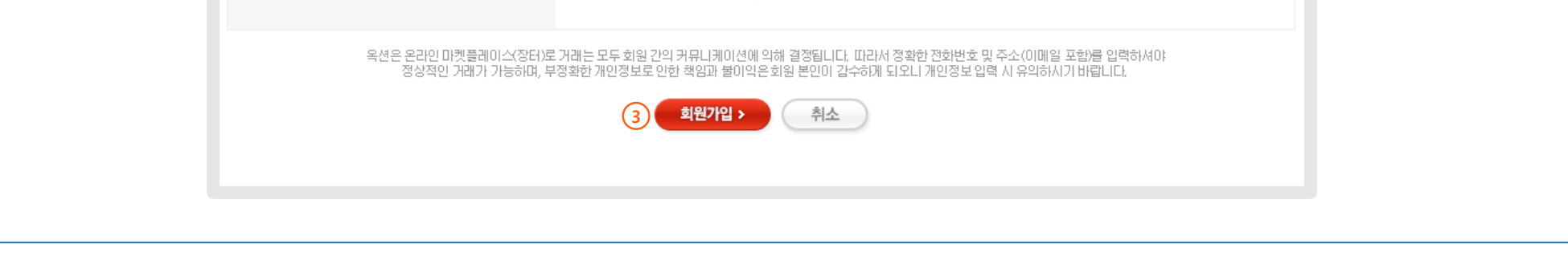

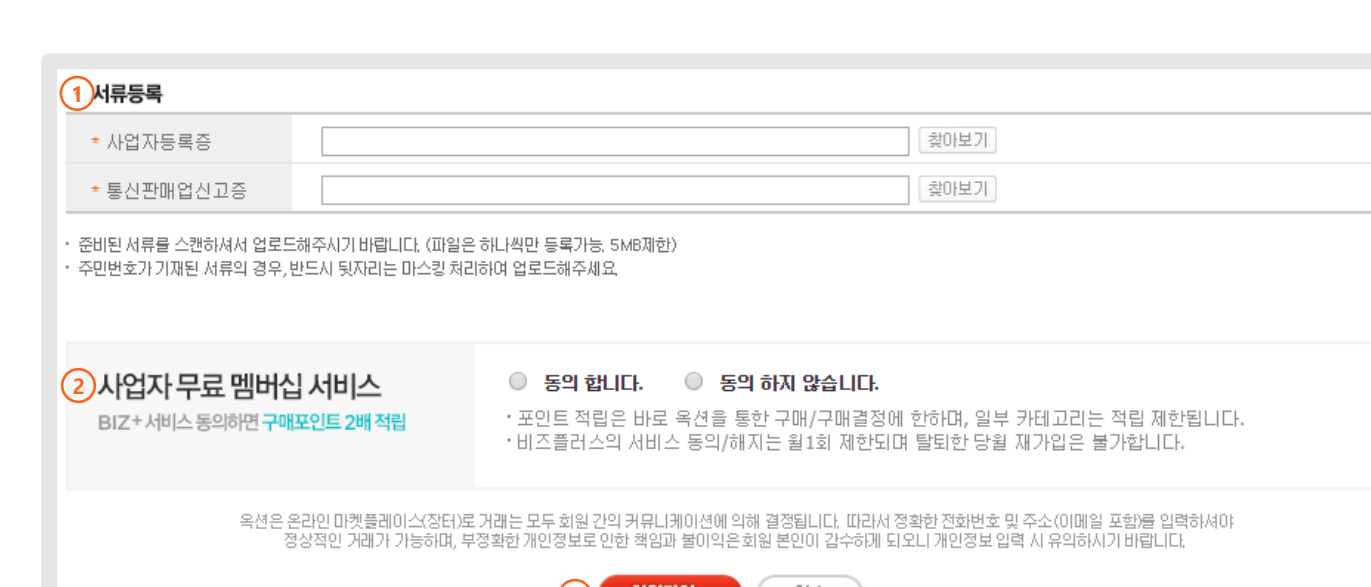

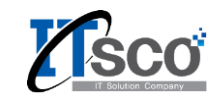

```
오픈마켓 가입 가이드
```

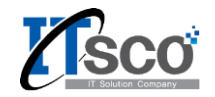

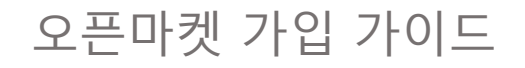

# 2. 쇼핑몰별 가입 방법 (11번가)

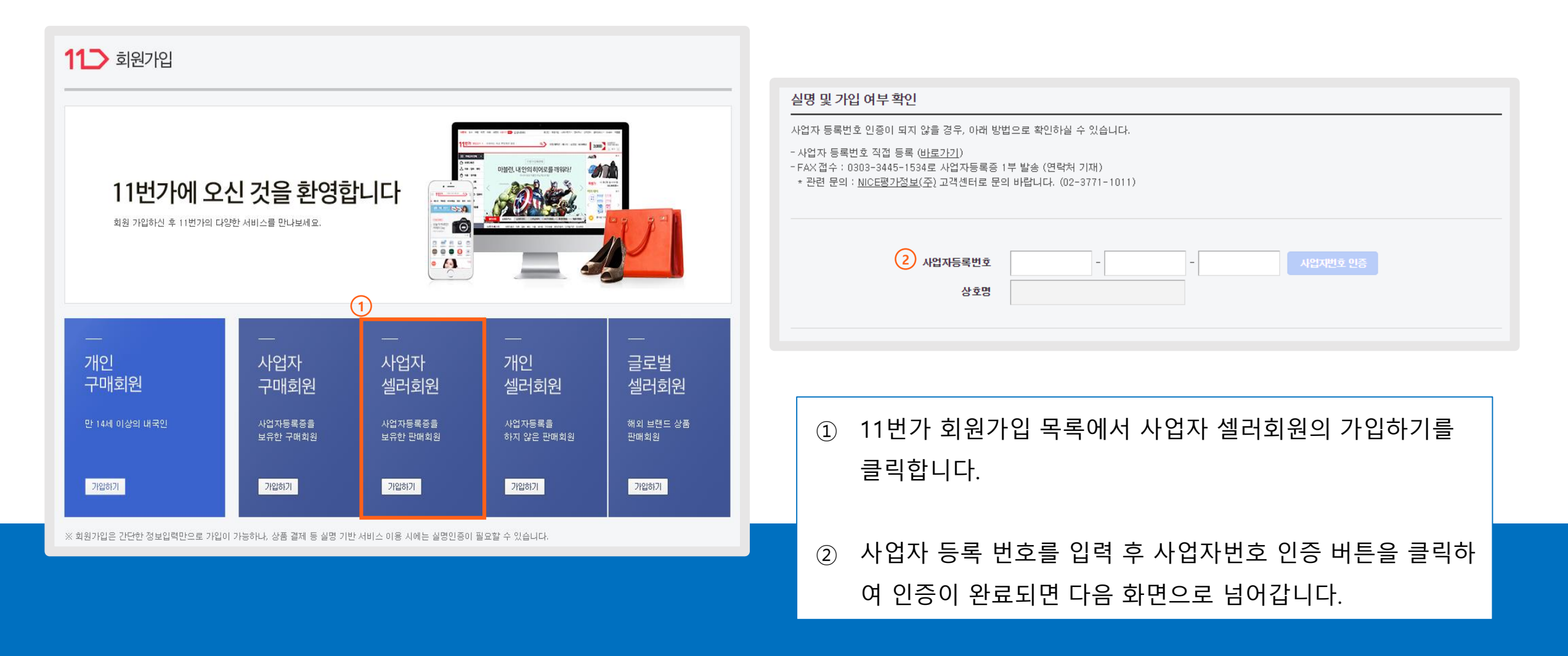

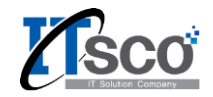

# 2. 쇼핑몰별 가입 방법 (11번가)

- 비밀번호는 영문, 숫자 조합, 6자 이상 20자 미 만 이어야 합니다.
- ② 원하시는 스토어명을 입력합니다. 스토어 명은 판매자 아이디와 함께 노출됩니다.
- ③ 개인 사업자인 경우 법인등록번호는 입력하지않아도 됩니다.

| 상호명                                                                                                    | 사업자등록번호                                                                                                    |
|----------------------------------------------------------------------------------------------------|----------------------------------------------------------------------------------------------------|
| 사업자/단체 선택                                                                                              | 💿 법인/단체 사업자 🔹 개인사업자 🔷 간이과세자 🔷 사회공헌단체                                                                             |
| 아이더                                                                                                    | 중복확인 영문 소문자, 숫자 조합 6~50자(-, _ 사용가능)                                                                              |
| 1         비밀번호                                                                                         |                                                                                                    |
| 비밀번호 확인                                                                                                |                                                                                                    |
| 연락처                                                                                                    | 휴대폰번호와 이메일 주소는 모두 입력하셔야 하며 최소 1개 정보에 대한 인증은 필수입니다.<br>• <b>담당자 휴대폰 번호</b><br>                                    |
|                                                                                                    | • 담당자 이메일 주소                                                                                                    |
| 비사가 내사가 바가 하여 주                                                                                        |                                                                                                    |
| <b>번가 사업자셀러회원 7</b><br>번가는 회원의 개인정보를 2<br>확한 정보를 입력하셔야 정상<br>E시는 필수 입력사항 입니다                           | 정보입력<br>정보입력<br>신중히 취급하며, 회원님의 동의 없이 공개되지 않습니다.<br>상적인 거래가 가능합니다.                                                |
| 변가 사업자셀러회원 것<br>한가는 회원의 개인정보를 (<br>확한 정보를 입력하셔야 정실<br>:시는 필수 입력사항 입니다<br>2 *스토어명                       | 정보입력         전종히 취급하며, 회원님의 등의 없이 공개되지 않습니다.         상적인 거래가 가능합니다.         ···································· |
| 변가 사업자셸러회원 것<br>변가는 회원의 개인정보를 (<br>확한 정보를 입력하셔야 정상<br>6시는 필수 입력사항 입니다<br>2 *스토어명<br>*대표자명              | 정보입력         신중히 취급하며, 회원님의 동의 없이 공개되지 않습니다.         상적인 거래가 가능합니다.         ···································· |
| 변가 사업자셀러회원 7<br>번가는 회원의 개인정보를 (<br>확한 정보를 입력하셔야 정상<br>6시는 필수 입력사항 입니디<br>2 *스토어명<br>*대표자명<br>3 *법인등록번호 | 정보입력         신종히 취급하며, 회원님의 동의 없이 공개되지 않습니다.         상적인 거래가 가능합니다.         ···································· |

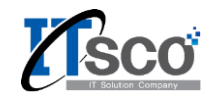

- 2. 쇼핑몰별 가입 방법 (11번가)
  - 통신판매업 신고여부를 입력합니다. 만일 아직 신고 가 되지 않은 상태면 미신고 사유를 입력하시고, 신 고가 된 상태라면 신고번호를 입력하시면 됩니다.
  - ② 고객문의 응대 번호를 입력합니다.
  - ③ 11번가에서 연락이 올 경우 받으실 수 있는 휴대폰번호를 입력합니다.
  - ④ 담당자의 일반 전화번호를 입력합니다.
  - ⑤ 카카오톡ID는 선택 사항이므로 입력하지 않아도 무 방합니다.

| 1 * 통신판매업신고  | 통신판매업에 신고하셨습니까?<br>신고함 ③ 신고안함                                                                                                    |
|--------------|----------------------------------------------------------------------------------------------------|
|              | 미신고 사유를 입력해 주세요                                                                                                    |
|              | 💿 신고준비중 🔿 사업중단(폐업, 휴업) 🔿 비영리단체 🔿 기타 직접입력                                                                                                    |
|              | 전자상거래 등에서의 소비자 보호에 관한 법률에 의해 사업자 회원의 경우 통신판매업 신고 의무가 있습니다.<br>통신판매업 신고대상임에도 불구하고 신고를 하지 아니한 자는 관련 법령에 따라 500만원 이하의 과태료가 부과되며 공정거래 위원회로부터 시정조치, 영업<br>정지 등의 행정처분을 받을 수도 있습니다.                                                                                                    |
|              | 2012년 8월 18일부터 개정, 시행되는 전자상거래 등에서의 소비자 보호에 관한 법률 시행령 제 12조 제1항 제3호에 따라<br>통신판매업 신고시 "결제대금예치" 또는 "소비자 피해보상보험 계약" 체결을 증명하는 서류를 신고기관에 제출해야 통신판매업 신고를 할 수 있습니다.<br>구매회원이 별도의 통신판매 사이트를 운영하지 않고, 당사와 같은 통신판매 중개 형태의 오픈마켓에만 입점하여 통신 판매업을 영위하고자 할 경우,<br>당사가 제공하는 "구매안전 서비스 확인증"을 발급받아 통신판매업 신고 시 관계 기관에 제출하여 신고절차를 완료할 수 있습니다. |
|              | 당사가 제공하는 "구매안전 서비스 확인증"을 발급 받으시겠습니까?<br>ⓒ 예 🔿 아니오                                                                                                    |
| 2*고객문의 대표번호  | 선택 💌                                                                                                    |
| 3 * 핫라인휴대폰번호 | <b>선택 ▼</b> 휴대폰 인증<br>하거이 호대폰 박호는 11번기와 사업자센러가의 여락치 입니다. 구매자에게는 노출되지 않습니다.                                                                                                    |
|              | 지난 문제에는 온소는 가만가지 정말했었는 것 같아요. 그에서에게는 소설되지 않습니다.                                                                                                    |
| ★담당자 이름      |                                                                                                    |
| 4*담당자 전화번호   | 선택 💌                                                                                                    |
| 팩스번호         | 전국번호 💌                                                                                                    |
| ★이메일 수신여부    | 쇼핑이벤트와 혜택에 대한 소식 안내를 이메일로 받으시겠습니까?<br>수신함 수산안함<br>구매정보관련 이메일은 수산동의 여부와 관계없이 발송됩니다                                                                                                    |
| ★SMS 수신 여부   | 쇼핑이벤트와 혜택에 대한 소식 안내를 SMS로 받으시겠습니까?<br><b>수산함 · · · · · · · · · · · · · · · · · · ·</b>                                                                                                    |
| 5 카카오톡 ID    |                                                                                                    |
|              | 키카오톡ID는 구매자에게 노출하지 않으며, 11번가와 사업자셀러간의 연락처 입니다.                                                                                                    |
| *주소          | 주소 찾기                                                                                                    |
|              | 나머지 주소                                                                                                    |

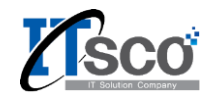

## 2. 쇼핑몰별 가입 방법 (11번가)

- 상품을 출고할 출고지 주소를 입력해야 합니다. 회원 정 보와 동일을 선택하시면 위에서 입력한 정보들이 그대로 입력됩니다.
- 1
   2
   배송 완료된 상품의 반품 또는 교환을 해줄 주소를 입력해
   야 합니다. 회원 정보와 동일을 선택하시면 위에서 입력
   한 정보들이 그대로 입력됩니다.
- ③ 정산 대금을 수령하는 방법입니다. 은행명을 선택하시고예금주 명, 판매대금 입금계좌를 입력하시면 됩니다.
- ④ 추천인 아이디는 입력하지 않아도 무방합니다.
- ⑤ 모든 정보를 입력 후 확인 버튼을 클릭 시 가입이 완료됩
   니다. 로그인을 다시 하시면 필요서류들을 요구하는데,
   스캔 파일로 온라인 등록하시면 됩니다.

|             | 📄 회원 정보(구매하신 상품 받으실 주소)와 동일                 |              |  |  |  |
|-------------|---------------------------------------------|--------------|--|--|--|
|             | • 출고지 관리 주소명                                | • 출고지 관리 이름  |  |  |  |
|             |                                             |              |  |  |  |
|             | · 연락처1 (전화번호)                               | · 연락처2 (휴대폰) |  |  |  |
|             | 선택 💌                                        | 선택 💌         |  |  |  |
|             | • 주소<br>주소 찾기                               |              |  |  |  |
|             |                                             | 나머지 주소       |  |  |  |
| 2*반품/교환지 주소 | 📄 회원 정보(구매하신 상품 받으실 주소)와 동일                 |              |  |  |  |
|             | • 반품지 관리 주소명                                | • 반품지 관리 이름  |  |  |  |
|             |                                             |              |  |  |  |
|             | • 연락처1 (전화번호)                               | • 연락처2 (휴대폰) |  |  |  |
|             | 선택 💌                                        | 선택 💌         |  |  |  |
|             | • 주소                                        |              |  |  |  |
|             | 주소 찾기                                       |              |  |  |  |
|             |                                             | 나머지 주소       |  |  |  |
| ★정산대금 수령방법  | <ul> <li>판매대금 입금계좌</li> <li>쎌러캐시</li> </ul> |              |  |  |  |
| 3 정산대금 입금계좌 | • 은행명 • 예금주 명                               | • 계좌번호       |  |  |  |
|             | 국민                                          | 개좌번호 인증      |  |  |  |
| 4 추천인 아이디   |                                             |              |  |  |  |
|             | 현재 11번가에서 사업자셀러로 활동증인 추천인 아이티를 정확히 입력해 주세요. |              |  |  |  |
|             |                                             |              |  |  |  |
|             | (5)         확인         취소                   |              |  |  |  |

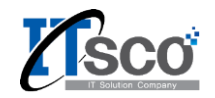

# 2. 쇼핑몰별 가입 방법 (11번가)

- 11번가는 가입승인이 완료된 후 API를 키를 받기 위한 과정을 한 번 더 거쳐야 합니다.
- <u>http://openapi.11st.co.kr/openapi/OpenApiFrontMain.tmall</u>주소 로 이동하여 다음의 차례대로 진행합니다.
  - 화면 상단의 메뉴 중 서비스등록,확인을 눌러 등록을 선택합
     니다.
  - ② 담당업무에 개발을 선택하시고 이름을 입력합니다.
  - ③ 사용용도에 쇼핑몰 관리라고 입력하시면 됩니다.
  - ④ Seller API 정보 수정에서 호스팅 여부는 직접입력을 선택하세 요.
  - ⑤ 개발서버 IP, 개발자 PC, 상용서버 IP는 14.63.215.102를 입력 하시고 저장하시면 됩니다.

| 사용자 정보                                                                                                    |                                                                                                    |                         | * 표시는 필수                       | : 입력 항목입니             |
|----------------------------------------------------------------------------------------------------|----------------------------------------------------------------------------------------------------|-------------------------|--------------------------------|-----------------------|
|                                                                                                    |                                                                                                    |                         |                                |                       |
| 담당업무 / 이름 *                                                                                                    | 2 개발 ▼ / 홍길동                                                                                                    |                         |                                |                       |
| 전화번호                                                                                                    | 선택 ▼ -                                                                                                    | -                       |                                |                       |
| 휴대폰번호 *                                                                                                    | 010 🔻 - 0000                                                                                                    | - 0000                  |                                |                       |
| 이메일주소 *                                                                                                    | test                                                                                                    | @ itsco.co.kr           | 직접입력 🔻                         |                       |
| 사용용도 *                                                                                                    | 3 쇼핑몰 관리                                                                                                    |                         |                                |                       |
| ㅐ발 담당자 정보 🔲                                                                                                    | 추가 담당자 정보입력                                                                                                    |                         | * 표시는 필수                       | : 입력 항목입니             |
| 배발 담당자 정보 🔲<br>이름 *                                                                                                    | 추가 담당자 정보입력<br>홍길동                                                                                                    |                         | * 표시는 필수                       | : 입력 항목입니             |
| 배발 담당자 정보 🔲<br>이름 *<br>전화번호                                                                                                    | 추가 담당자 정보입력<br>홍길동<br>선택 ▼ -                                                                                                    | -                       | * 표시는 필수                       | : 입력 항목입니             |
| 배발 담당자 정보<br>이름 *<br>전화번호<br>휴대폰번호 *                                                                                                    | 추가 담당자 정보입력<br>홍길동<br>선택 ▼ -<br>010 ▼ - 0000                                                                                                    | - 0000                  | * 표시는 필수                       | : 입력 항목입니             |
| 배발 담당자 정보<br>이름 *<br>전화번호<br>휴대폰번호 *<br>이메일주소 *                                                                                                    | 추가 담당자 정보입력<br>홍길동<br>선택 ▼ -<br>010 ▼ - 0000                                                                                                    | - 0000<br>@ itsco.co.kr | * 표시는 필수                       | : 입력 항목입니             |
| 비름 *         이름 *         전화번호         휴대폰번호 *         이메일주소 *         IP 정보                                                                                            | 추가 담당자 정보입력<br>홍길동<br>선택 ▼ -<br>010 ▼ - 0000<br>test                                                                                                    | - 0000<br>@ itsco.co.kr | * 표시는 필수<br>지접입력 ▼<br>* 표시는 필· | - 입력 항목입니<br>-        |
| 비름 *         이름 *         전화번호         휴대폰번호 *         이메일주소 *         IP 정보         호스팅 여부 *                                                                           | 추가 담당자 정보입력<br>홍길동<br>선택 ▼ -<br>010 ▼ - 0000<br>test                                                                                                    | - 0000<br>@ itsco.co.kr | * 표시는 필수<br>직접입력 ▼<br>* 표시는 필: | · 입력 항목입니<br>수 입력 항목입 |
| 비름 *         이름 *         전화번호         휴대폰번호 *         이메일주소 *         이메일주소 *         고보         호스팅 여부 *         개발서버 IP                                              | <ul> <li>추가 담당자 정보입력</li> <li>홍길동</li> <li>선택 ▼ -</li> <li>010 ▼ - 0000</li> <li>test</li> <li>4</li> <li>직접입력 ▼</li> <li>5</li> <li>14.63.215.102</li> </ul>        | - 0000<br>@ itsco.co.kr | * 표시는 필수<br>직접입력 ▼<br>* 표시는 필· | : 입력 항목입니             |
| 비응 *       이용 *         이용 *       이용 *         전화번호       *         휴대폰번호 *       이메일주소 *         이메일주소 *       *         이메일주소 *       *         기발서비 IP       개발자 PC | <ul> <li>추가 담당자 정보입력</li> <li>홍길동</li> <li>선택 ▼ -</li> <li>010 ▼ - 0000</li> <li>test</li> <li>4 직접입력 ▼</li> <li>5 14.63.215.102</li> <li>5 14.63.215.102</li> </ul> | - 0000<br>@ itsco.co.kr | * 표시는 필수                       | : 입력 항목입니             |

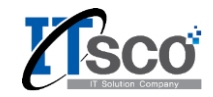

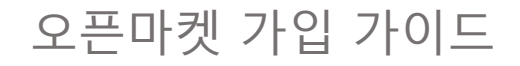

2. 쇼핑몰별 가입 방법 (쿠팡)

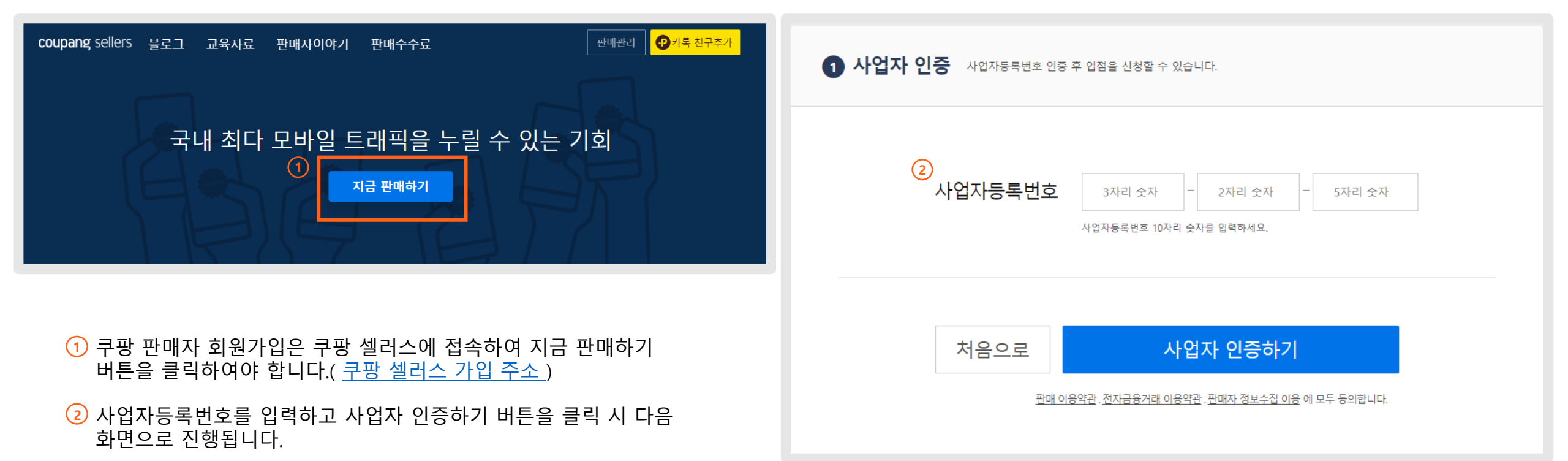

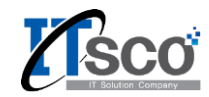

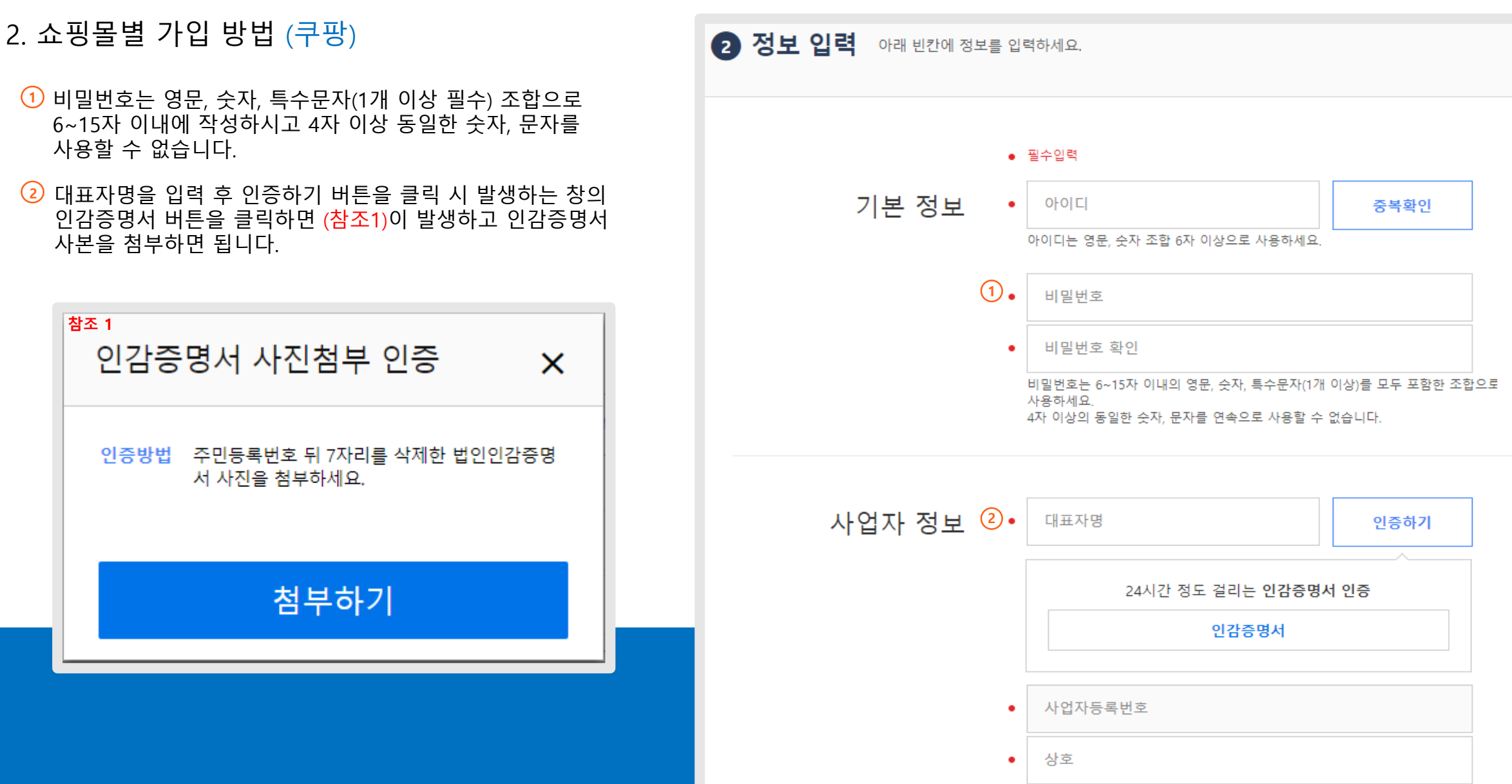

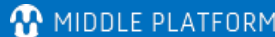

| ₩ | MIDDLE | PLATFOR |
|---|--------|---------|

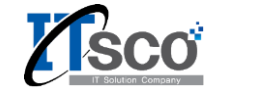

#### 2. 쇼핑몰별 가입 방법 (쿠팡)

- ① 통신판매업신고 여부에 따라 지금 통신판매업신고번호를 입력할지 나중에 통신판매업신고 후 등록할지 선택할 수 있습니다.
- ② 지금 통신판매업신고번호를 입력하고 바로 통신판매업신고 증 사본을 제출하고자 한다면 첨부하기를 통하여 진행이 가 능합니다. 가입시 첨부를 하지 않아도 추후 로그인시 첨부가 가능합니다.

| 통신판매업신고번호를 입력하세요,<br>통신판매업신고는 온라인에서 제품을 판매하기 위한 | 필수 준비사항입니다.            |
|-------------------------------------------------|------------------------|
| ● 지금 통신판매업신고번호를 열                               | 입력하겠습니다.               |
| 통신판매 번호                                         |                        |
| (2)<br>통신판매업신고증 첨부하기                            | 첨부하기                   |
| 나중에 통신판매업신고 후 등                                 | 록하겠습 <mark>니</mark> 다. |
| 우편번호                                            | 우편번호 찾기                |
| 기본주소                                            |                        |
| • 상세주소                                          |                        |
| 이 업태 도소매                                        |                        |
| • 종목 도소매                                        |                        |
|                                                 |                        |
| 보유 상품 수                                         |                        |

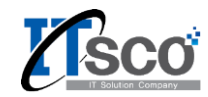

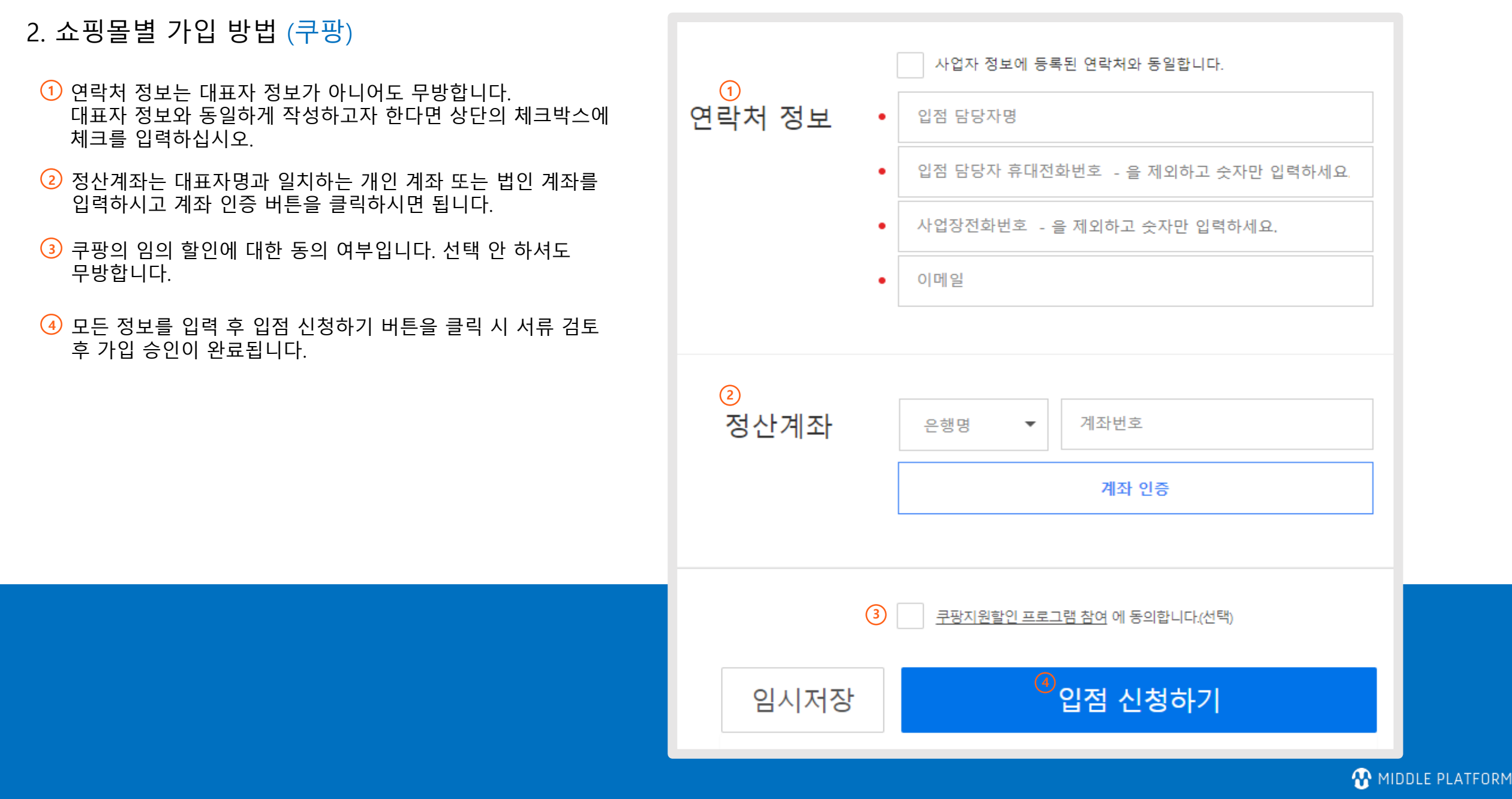

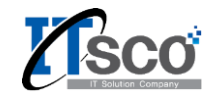

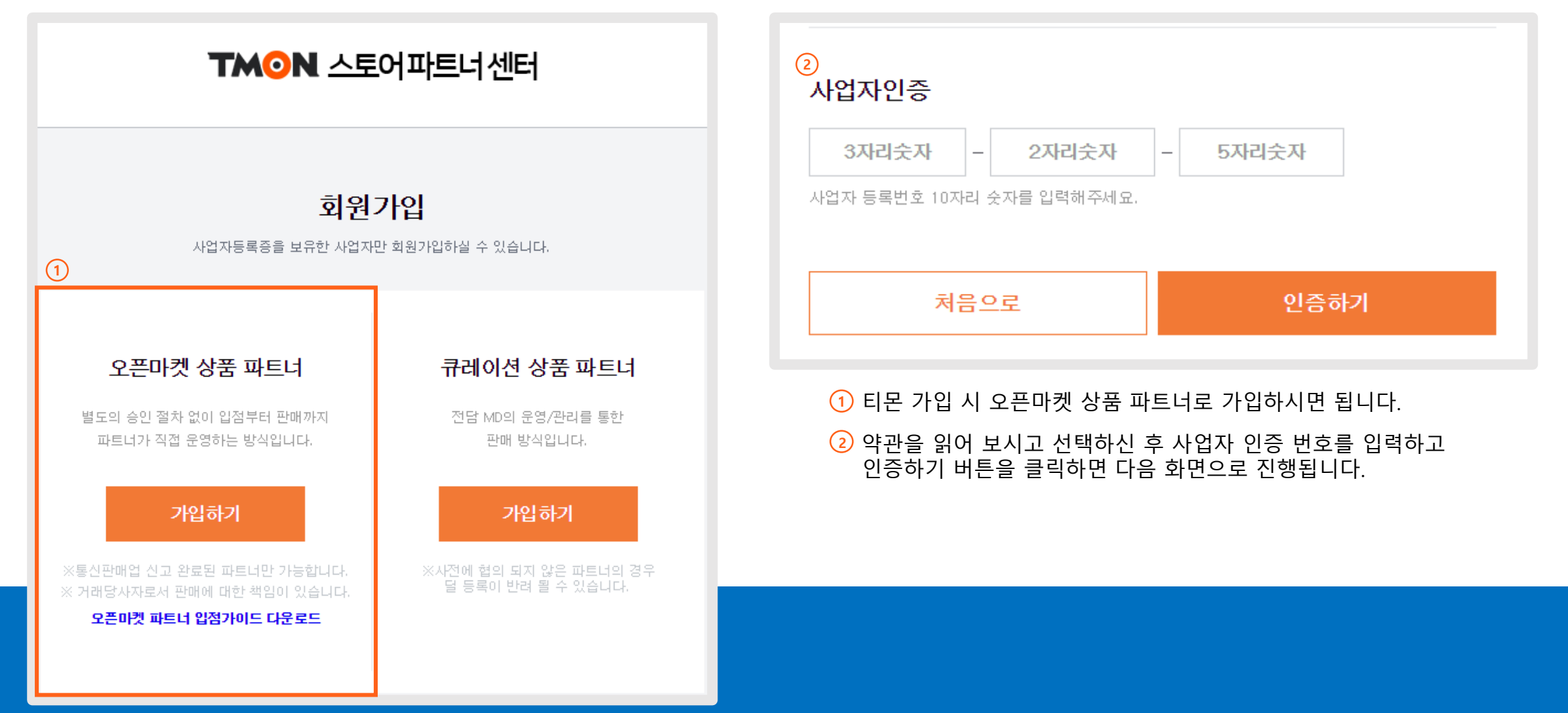

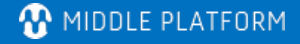

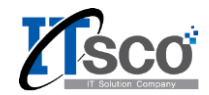

- 비밀번호는 영문, 숫자, 특수문자(1개 이상 필수) 조합으로 6~15자 이내에 작성하시고 4자 이상 동일한 숫자, 문자를 사용할 수 없습니다.
- ② 통신판매업 신고번호를 필수적으로 입력해야 합니다.
- ③ 업태와 종목을 필수적으로 입력해야 합니다.

| 기본정보                                       |                            |                                    |            |
|--------------------------------------------|----------------------------|------------------------------------|------------|
| 0-01                                       |                            |                                    | 중복확인       |
| 아이디는 영문, 숫자 4자 이상을                         | 사용해주세요.                    |                                    |            |
| 비밀번호                                       |                            |                                    |            |
| 비밀번호 확인                                    |                            |                                    |            |
| 8~20자의 영문 대/소문자, 숫지<br>연속된 숫자 문자(4개 이상)는 제 | , 특수문자 3개 이상을 사용히<br>한합니다. | 배주세요.                              |            |
| 사업자정보                                      |                            | <ol> <li>잘못된</li> <li>–</li> </ol> | 정보가 보여지나요? |
| 상호명                                        |                            |                                    |            |
| 통신판매업 신고번호                                 |                            |                                    |            |
| 예)제2013-서울강남-02403호                        | ?                          |                                    |            |
| 업태                                         |                            |                                    |            |
| 종모                                         |                            |                                    |            |
| 우편번호                                       |                            |                                    | 우편번호       |
| 주소                                         |                            |                                    |            |
| 상세주소                                       |                            |                                    |            |
| 도로명주소                                      |                            |                                    |            |

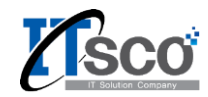

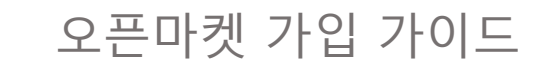

- 대표자 성함을 입력하고 대표자 인증하기 버튼을 클릭 시 (참조1)이 발생하고 대표자 인감증명서 사본을 등록하면 됩니다.
- ② 담당자 정보를 입력하면 됩니다. 판매 담당자가 대표자와 동일하면 대표자와 동일 체크박스를 선택하시면 됩니다.
- ③ 고객문의를 받을 연락처를 입력합니다.

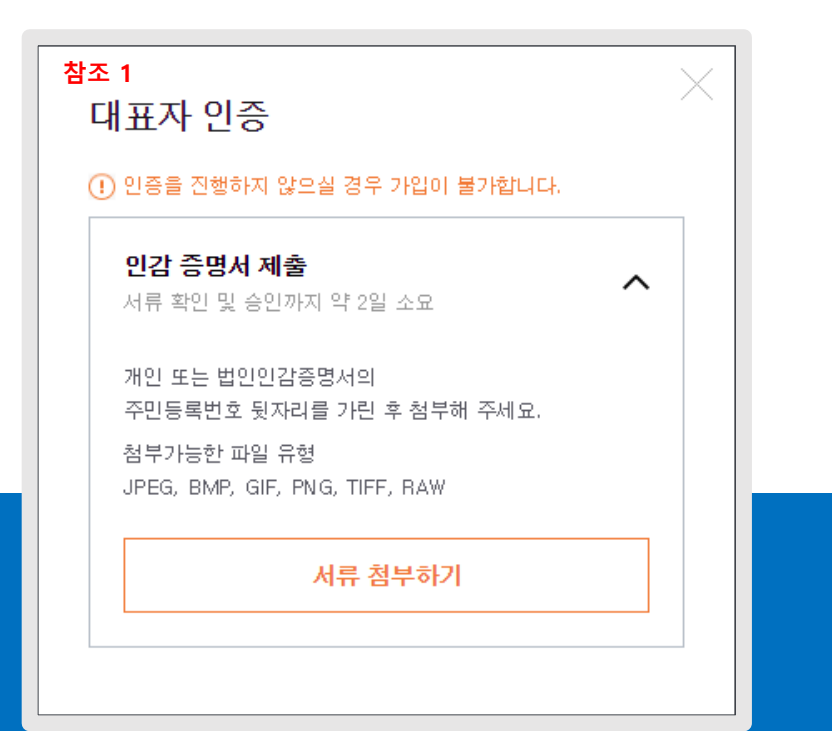

|                                                                                                    | <b>—</b> –                                                   |                                   | -     |      |                   |
|----------------------------------------------------------------------------------------------------|--------------------------------------------------------------|-----------------------------------|-------|------|-------------------|
| 연락 가능한 연락처럼                                                                                                    | 를 입력해주세요.                                                    |                                   |       |      |                   |
| 대표자 성함                                                                                                    |                                                              |                                   |       | 대표자  | 민증하기              |
|                                                                                                    | @                                                            |                                   |       | 직접입력 | -                 |
| 010                                                                                                    | -                                                            |                                   | ]-[   |      |                   |
| 연락 가능한 이메일기                                                                                                    | 과 연락처를 입력해주세요                                                | £.                                |       |      |                   |
|                                                                                                    |                                                              |                                   |       | 대표자의 | 과 <mark>동일</mark> |
| 담당자 성함                                                                                                    |                                                              |                                   |       |      |                   |
|                                                                                                    | @                                                            |                                   |       | 직접입력 | -                 |
| 010                                                                                                    |                                                              |                                   | 1 Г   |      |                   |
|                                                                                                    |                                                              | _                                 |       |      |                   |
| 변락 가능한 이메일<br>감당자 정보는 판매법                                                                                                    | ▲                                                            | 2.<br>복됩니다.                       |       |      |                   |
| 변락 가능한 이메일과<br>당당자 정보는 판매<br>고객문의 연르                                                                                                    | 과 연락처를 입력해주세요<br>담당자에도 동일하게 입력                               | 2.<br>복됩니다.                       |       |      |                   |
| 변락 가능한 이메일고<br>같당자 정보는 판매<br>고객문의 연르<br>상품을 구매하는 고객                                                                                                    | 과 연락처를 입력해주세요<br>담당자에도 동일하게 입력<br><b>각처</b><br>객에게 안내되는 연락처를 | 2.<br>복 <b>됩니다.</b><br>를 입력해 주세요. |       |      |                   |
| 결락 가능한 이메일고<br>갈당자 정보는 판매<br>고객문의 연락<br>상품을 구매하는 고려<br>연락치 설명                                                                                                  | 과 연락처를 입력해주세요<br>담당자에도 동일하게 입력<br>각치<br>객에게 안내되는 연락처를        | 2.<br><b>역됩니다.</b><br>를 입력해 주세요.  |       |      |                   |
| 전력 가능한 이메일<br>감당자 정보는 판매<br>고객문의 연락<br>상품을 구매하는 고려<br>연락처 설명                                                                                                   | 과 연락처를 입력해주세요<br>담당자에도 동일하게 입력<br>각처<br>객에게 안내되는 연락처를        | 2.<br><b>역됩니다.</b><br>를 입력해 주세요.  | ] – [ |      |                   |
| 전력 가능한 이메일<br>감당자 정보는 판매<br>감당자 정보는 판매<br>감당자 정보는 판매<br>감<br>고객문의 연락<br>상품을 구매하는 고객<br>연락처 설명<br>010                                                           | 과 연락처를 입력해주세요<br>담당자에도 동일하게 입력<br>각처<br>객에게 안내되는 연락처를        | 2.<br><b>역됩니다.</b><br>를 입력해 주세요.  | ] - [ |      |                   |
| 객문의 연락<br>3당자정보는 판매<br>3당자정보는 판매<br>3당자정보는 판매<br>3<br>3당자정보는 관매<br>3<br>3<br>3<br>3<br>3<br>3<br>3<br>3<br>3<br>3<br>3<br>3<br>3<br>3<br>3<br>3<br>3<br>3<br>3 | 과 연락처를 입력해주세요<br>담당자에도 동일하게 입력<br>각처<br>객에게 안내되는 연락처를        | 2.<br>북 <b>됩니다.</b><br>를 입력해 주세요. | ] – [ |      |                   |
| 객문의 연락<br>3당자정보는 판매<br>3당자정보는 판매<br>2<br>3당자정보는 판매<br>3<br>3<br>3<br>3<br>3<br>3<br>3<br>3<br>3<br>3<br>3<br>3<br>3<br>3<br>3<br>3<br>3<br>3<br>3              | 과 연락처를 입력해주세요<br>담당자에도 동일하게 입력<br>각치<br>객에게 안내되는 연락처를        | 2.<br>역됩니다.<br>를 입력해 주세요.         | ] - [ |      |                   |
| 전력 가능한 이메일:<br>참당자 정보는 판매<br>2 객문의 연락<br>상품을 구매하는 고려<br>연락처 설명<br>010<br>카테고리정보<br>주로 취급하는 카테:                                                                 | 과 연락처를 입력해주세요<br>담당자에도 동일하게 입력<br>각치<br>객에게 안내되는 연락처를<br>~ - | 2.<br>북 <b>됩니다.</b><br>를 입력해 주세요. | ] - [ |      |                   |

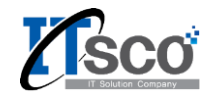

- 은행 정보를 입력하고 계좌인증 버튼 클릭 시에 예금주와 계좌번호가 일치하는지 확인 후 인증 처리가 됩니다.
- 2 사업자 등록증 사본, 통신판매업 신고증 사본, 정산 정보에 입력한 은행 정보와 같은 통장 사본을 등록하여야 합니다.
- ③ 모든 정보를 입력하고 회원가입 버튼 클릭 시 회원가입 절 차가 완료됩니다. 그 후 등록된 서류심사가 완료되고 가입이 승인됩니다.

| 은행명                                                                               |     |      |
|-----------------------------------------------------------------------------------|-----|------|
| 예금주                                                                               |     |      |
| 계좌번호                                                                              |     | 계좌인증 |
| 세금계산서 수령 이메일 @                                                                    | 직접입 | 력    |
|                                                                                   |     |      |
| )<br>입점서류 파일첨부                                                                    |     |      |
| 입점서류 파일첨부<br>사업자 등록증 사본                                                           |     | 파일첨  |
| 입점서류 파일첨부<br>사업자 등록증 사본<br>통신판매업 신고증 사본                                           |     | 파일첨  |
| 입점서류 파일첨부<br>사업자 등록증 사본<br>통신판매업 신고증 사본<br>통장 사본                                  |     | 파일첨  |
| 입점서류 파일첨부<br>사업자 등록증 사본<br>통신판매업 신고증 사본<br>통장 사본<br>위에서 입력한 정보와 일치하는 서류를 첨부해 주세요. |     | 파일첨  |

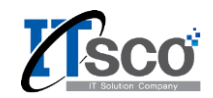

### 2. 쇼핑몰별 가입 방법 (위메프)

| 위메프 판매자 로그인                                                                                                    | 환영합니다!<br>2000만 회원에게 나만의 상품을 판매해보세요.<br>회원가입 가이드                                                                               |
|----------------------------------------------------------------------------------------------------|----------------------------------------------------------------------------------------------------|
| ☑ 아이디를 입력하세요. 로그인                                                                                               | 2       사업자 등록번호 조회       -       인증하기         • 사업자 등록번호 인증이 되지 않을 경우 NICE평가정보 고객센터로 문의 바랍니다.(1600-1522)                      |
| <ul> <li>● 비밀번호를 입력하세요.</li> <li>● 아이디 저장</li> <li>● 아이디 저장</li> <li>● 아이디 차가 아니신가요? 지금 바로 회원가입해주세요!</li> </ul> | <ol> <li>위메프 판매자는 위메프 파트너 사이트를 통하여 가입 가능합니다.<br/>(<u>위메프 파트너 사이트</u>)</li> <li>위메프 파트너 회원가입시 처음 화면에서 사업자 등록번호를 입력하고</li> </ol> |
| 위메프에서 상품을 판매하기 위해 입점 계약이 필요합니다.<br>입점 계약 하러가기 위메프 입점 계약 가이드 다운받기                                                | 인증하기 버튼 클릭 후 하단의 약관을 읽어 보시고 동의하고 가입하기<br>버튼을 클릭하시면 다음 화면으로 진행합니다.                                                              |

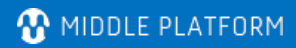

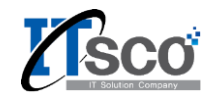

#### 2. 쇼핑몰별 가입 방법 (위메프)

 비밀번호는 영문, 숫자 특수문자 중 2가지를 조합한 6~15자 이내로 입력하여야 합니다.

② 회원가입 시에 통신판매업 신고번호 입력은 선택 사항입니다.

| 기본 정보<br>             |                                          |  |             |                                       |  |
|-----------------------|------------------------------------------|--|-------------|---------------------------------------|--|
| * 아이디                 | 1 5~12자의 영문 소문자, 숫자만 사용 가능합니다.           |  |             |                                       |  |
| <mark>1</mark> , 비밀번호 | 1 비밀번호는 영문, 숫자, 특수문자 2가지를 조합하여 사용해야 합니다. |  |             |                                       |  |
| * 비밀번호 확인             |                                          |  |             |                                       |  |
| 사업자 정보                |                                          |  |             |                                       |  |
| * 사업자등록번호             | 293 - 86 - 00979                         |  | * 상호        | 지비소프트                                 |  |
| ★ 대표자명                |                                          |  | * 대표자 휴대폰 ? | · · · · · · · · · · · · · · · · · · · |  |
| * 업태                  |                                          |  | * 종목        |                                       |  |
| 2 통신판매업 신고번호          |                                          |  |             |                                       |  |
| * 주소                  | 우편번호                                     |  |             |                                       |  |
|                       |                                          |  | 상세주소를 입     | 력해 주세요                                |  |

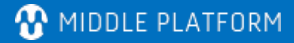

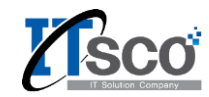

#### 2. 쇼핑몰별 가입 방법 (위메프)

- 위메프 담당 MD가 없으시면 담당 MD 없음으로 선택하시면 됩니다. (자동으로 임의 MD가 담당 됩니다.)
- ② 계약하신 택배사가 있는 경우 반품택배사 정보 있음을 선택하셔서 반품택배사 계약 정보 버튼을 클릭하시면 계약하신 택배사의 목록이 뜨며 선택하시면 해당 택배 사로 선택됩니다.
- ③ 파트별 담당자 정보를 입력합니다.(제휴, 정산, CS, 물류) 모든 담당자를 제휴 담당자 정보로 통일할 수 있습니다.

| 판매자 정보      |                             |              |                       |
|-------------|-----------------------------|--------------|-----------------------|
| ★ 판매업체명     |                             | ★ 고객센터       |                       |
| ★ 대표번호1     |                             | 대표번호2        |                       |
| ★ 판매상품 유형   | ◉ 배송상품 대표 카테고리 ▼ ◎ 여행/숙박/레저 | ◎ 공연/전시/체험 ◎ | 지역할인쿠폰 🔘 기타(예:온라인 교육) |
| ▶ 위메프 담당 MD | MD 이름으로 검색하세요 Q 🔲 담당MD 없음   |              |                       |
| 회사소개 및 상품소개 |                             |              | 0/500                 |
| 홈페이지        | http://                     |              |                       |
| ★ 반품택배사 정보  | ◎ 없음 ● 있음 반품택배사 계약 정보       |              |                       |
| 담당자 정보      |                             |              |                       |
| ★ 분류 및 담당자명 | * 제휴                        | 유선번호         |                       |
| ★ 휴대폰       | 인증하기                        | * 이메일        |                       |
| * 분류 및 담당자명 | * 정산                        | 유선번호         |                       |
|             |                             |              |                       |

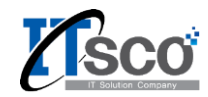

- 2. 쇼핑몰별 가입 방법 (위메프)
- 정산 은행 정보를 입력하고 계좌 실명 인증 버튼을 클릭 하면 예금주와 계좌번호를 비교하여 인증처리 합니다.
- 2 사업자등록증 사본과 입력한 정산 은행 정보와 일치하 는 통장 사본을 필수로 등록하고 통신 판매업 신고증 사본은 선택적으로 등록하시면 됩니다.
- ③ 위메프의 광고관련 문자와 메일 수신 동의 여부입니다. 동의 안 하셔도 됩니다.

|                                            | 선택                                                                   | •                | * 예금주 | 계좌 실명 인증 |
|--------------------------------------------|----------------------------------------------------------------------|------------------|-------|----------|
| 입금계좌                                       |                                                                      |                  |       |          |
| 프 지원 할인 프                                  | 프로그램 참여                                                              |                  |       |          |
| 프 지원 할인 프로그<br>5 가입 시 신청 안함<br>텔가입 이후 신청 설 | 1램에 참여 여부의 설정이 가능합니다.<br>}으로 기본 설정됩니다.<br>정은 파트너2.0 > 회원 정보 수정에서 변경이 | 가능합니다.           |       |          |
| 설정                                         | 신청 안함                                                                |                  |       |          |
| · <b>서류</b> 이미지(ipg<br>사업자등록증 사본           | ), png)파일만 업로드 가능하며, 파일 최대 크기는<br>파일찾기                               | : 1MB를 초과할수 없습니다 | ł.    |          |
| 통장 사본                                      | 파일찾기                                                                 |                  |       |          |
| 통신 판매업<br>신고증 사본                           | 파일찾기                                                                 |                  |       |          |
| 기타 첨부 파일<br>(최대 10개)                       | 파일찾기                                                                 |                  |       |          |
| 팅 정보 수신동                                   | .व                                                                   |                  |       |          |
|                                            | ● 동의 ○ 동의 안함                                                         |                  |       |          |
| SMS 수신동의                                   |                                                                      |                  |       |          |

Partner 회원 가입 신청

🕀 MIDDLE PLATFORM